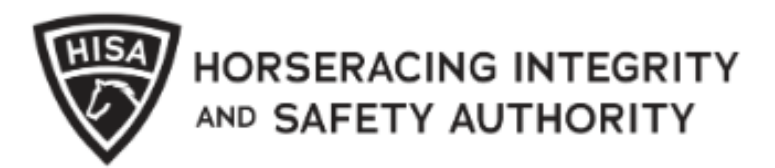

# Adding or Changing a P.O. Box

Log into your account and click "Login" to begin.

| HORSERACING INTE | GRITY<br>RITY                        | En | iglish S | panish |
|------------------|--------------------------------------|----|----------|--------|
|                  | Username *                           | Θ  |          |        |
|                  | Password *                           | 8  |          |        |
|                  |                                      | _  |          |        |
|                  | Login<br>Forgot your email/password? |    |          |        |
|                  | <u>Sign Up</u>                       |    |          |        |

Select "My Information"

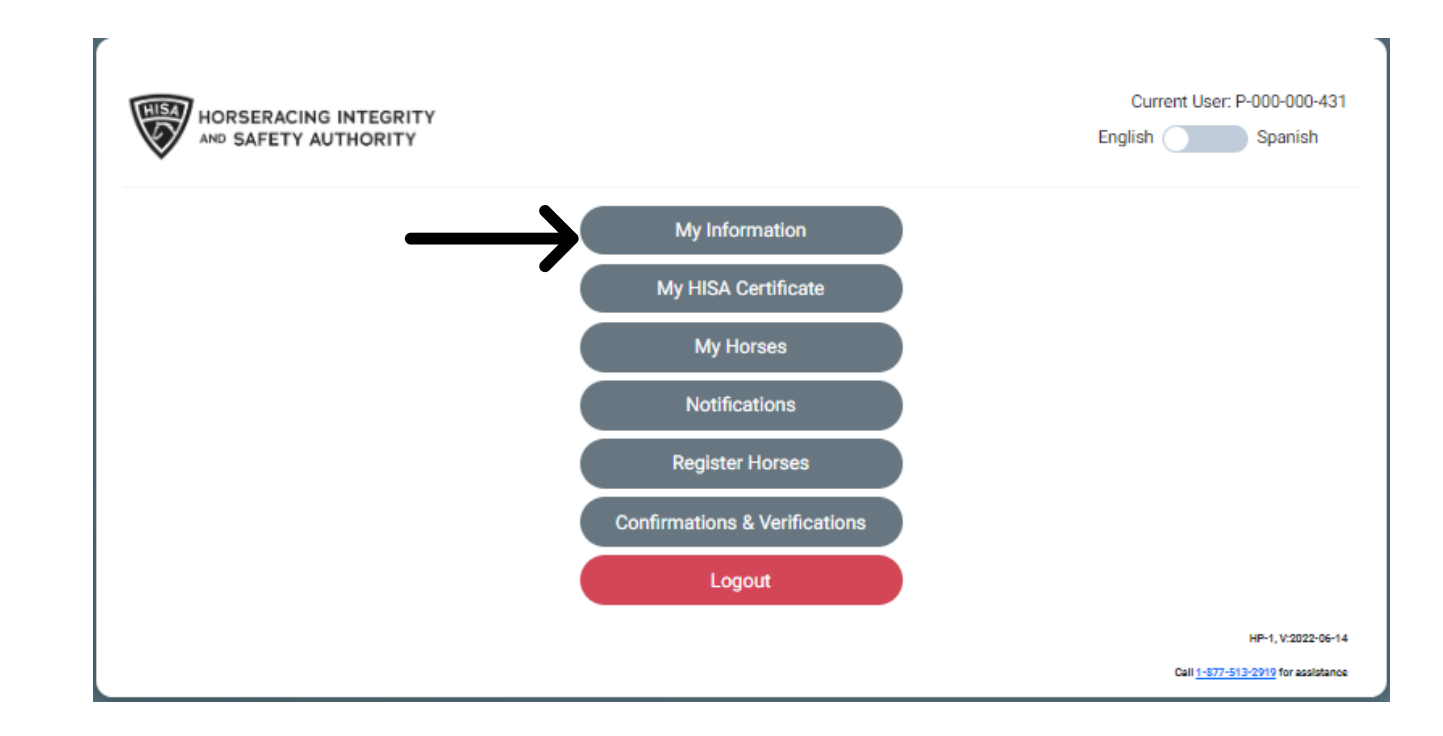

You will land on your information page.

There will be a section labelled "Unit/Apartment/Box Number."

| HORSERACING INT           | EGRITY<br>DRITY    |             |              |             | English Spanish |
|---------------------------|--------------------|-------------|--------------|-------------|-----------------|
| IISA #                    | Previous Rac       | e           | Next Race    |             | Can Race        |
| P-000-000-234             | 06/05/202          | 2           | Invalid date |             | YES             |
| First Name *              |                    |             |              | Last Name * |                 |
| Courtney                  |                    | Middle Name |              | Ross        |                 |
| Race Track or Training Ce | enter or Farm Name |             |              |             |                 |
| Unit/Apartment/Box Num    | ber                |             |              |             |                 |
| Unit/Apartment/Box Num    | lber               |             |              |             |                 |

Click on that and start typing in your P.O. Box number.

| HORSERACING INT                           | FEGRITY<br>ORITY   |             |              |                     | Current Use<br>English<br>Rectangular Snip | er: P-000-000-2: Spanish |
|-------------------------------------------|--------------------|-------------|--------------|---------------------|--------------------------------------------|--------------------------|
| HISA #                                    | Previous R         | ace         | Next Race    |                     | Can Race                                   |                          |
| P-000-000-234                             | 06/05/20           | )22         | Invalid date |                     | YES                                        |                          |
| First Name *<br>Courtney                  |                    | Middle Name |              | Last Name *<br>Ross |                                            |                          |
| Race Track or Training Control Country *  | enter or Farm Name |             |              |                     |                                            |                          |
| Unit/Apartment/Box Number<br>P.O. Box 234 |                    |             |              |                     |                                            |                          |
| 1501 W Bell Rd                            | •                  |             |              |                     |                                            |                          |

Scroll to the bottom of the screen and click "OK." This will save your changes and bring you back to the Home Screen.

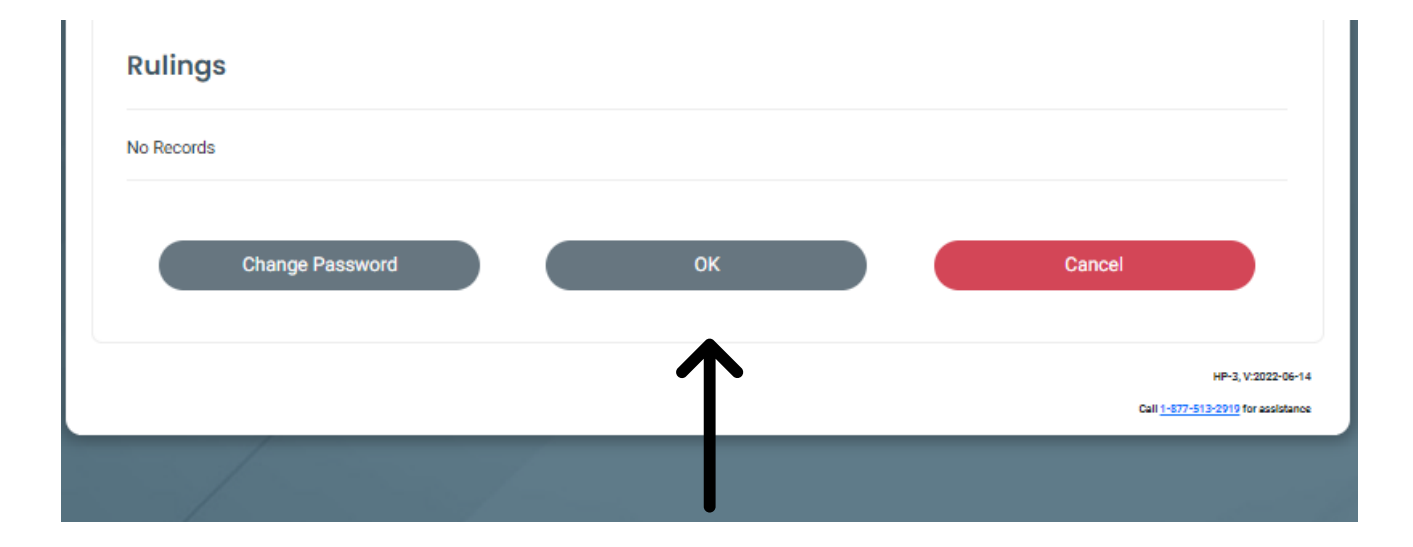